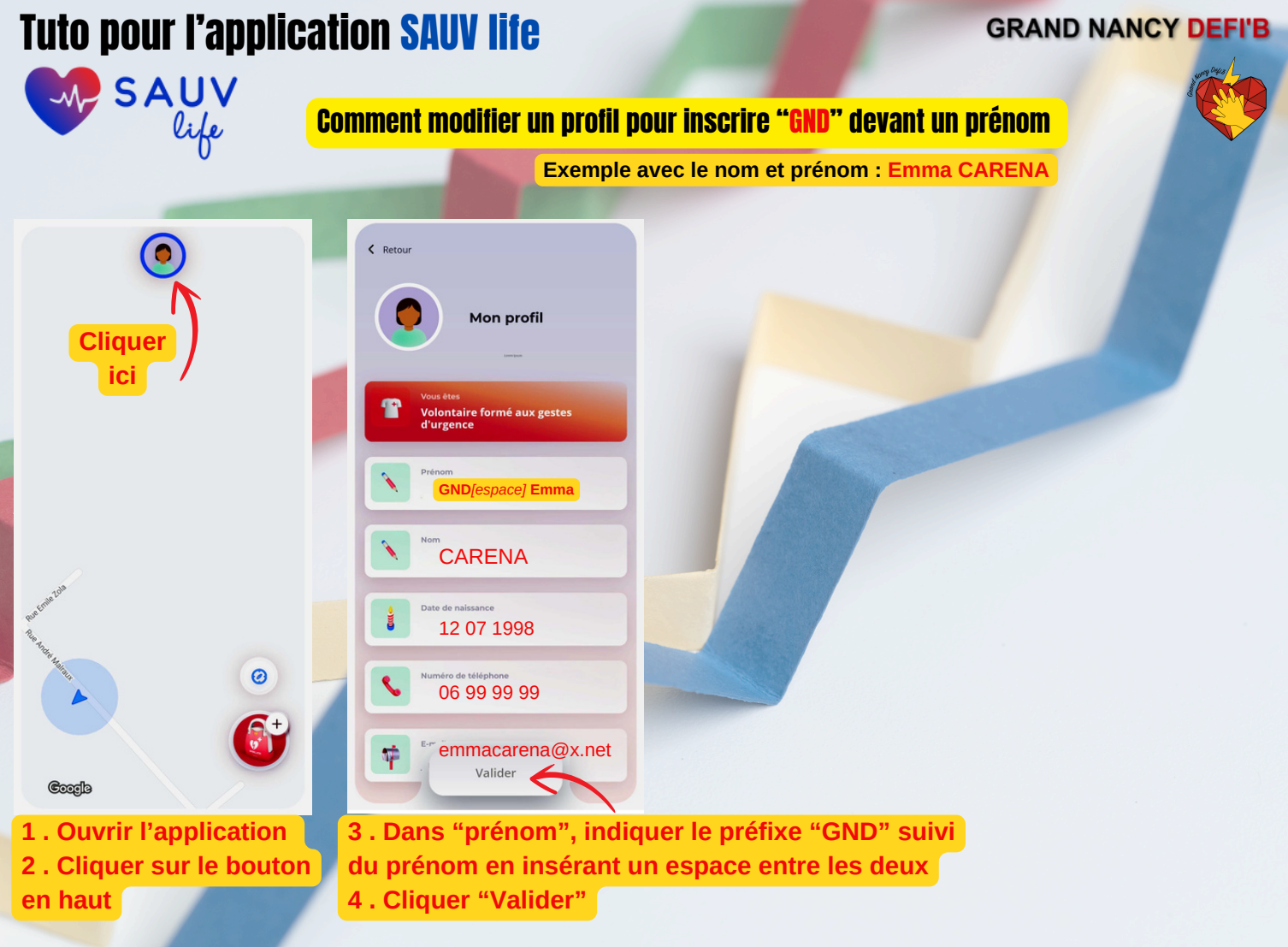

## **Tuto pour l'application STAYING ALIVE**

## **GRAND NANCY DEFI'B**

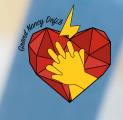

STAYING ALIVE **Comment modifier un profil pour inscrire "GND" devant un prénom** 

Exemple avec le nom et prénom : Laurent CUNIER

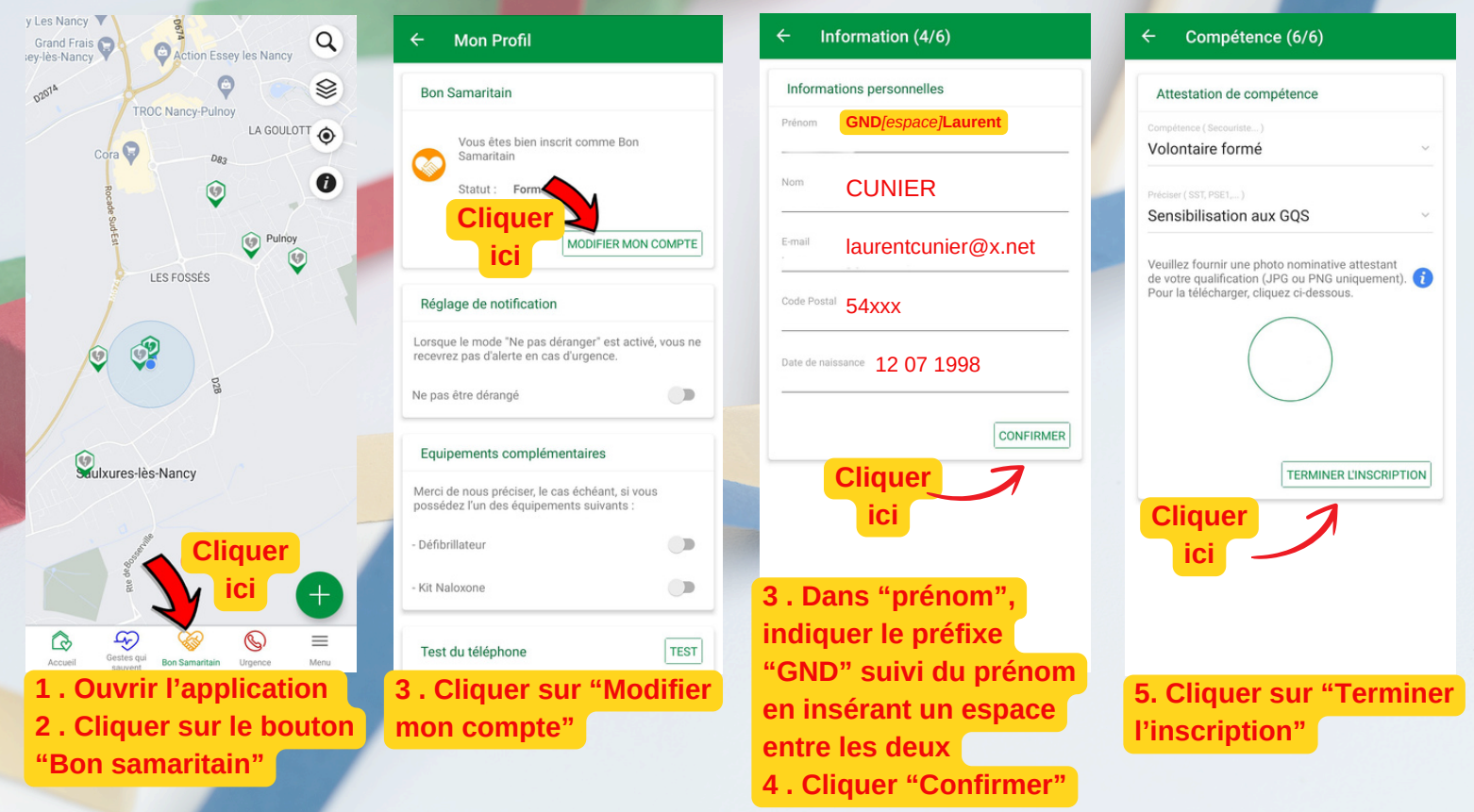